# STATE OF IOWA DEPARTMENT OF Health and Human services

### Residential Assessment Application

Michele Baughan, HCBS Operations Manager Brooke Watson, LTSS Policy December 12, 2023

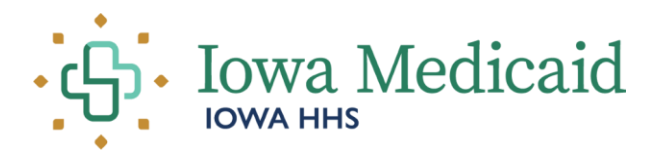

#### **OBJECTIVES:**

- 1. Provide a brief overview of the HCBS Settings Final Rule and key concepts of the rule.
- 2. Explain the general purpose of the Residential Assessment and the change from a PDF version to a direct-entry application.
- 3. Outline expectations for the completion of the Residential Assessment.
- 4. Provide instruction on accessing and using the Residential Assessment application.
- 5. Address some process questions as they relate to each section of the Residential Assessment.

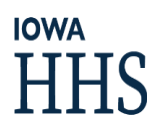

### HCBS Settings Final Rule

- The Centers for Medicare, and Medicaid Services (CMS) issued a final rule for Home and Community Based Services (HCBS) requiring states to ensure all settings where Medicaid HCBS are provided are or can become compliant with the HCBS Final Rule.
  - The time between the final rule establishment and the compliance deadline for all states is referred to as the "transition period."
  - Transition period ended on March 17, 2023.
- The rule attempts to better define HCBS and how funding may be used.
- The HCBS Setting Final Rule was designed to enhance the quality of HCBS, provide additional protections, and ensure full access to the benefits of community living.
- Reinforces the idea of "systems change/transformation" over the idea of "compliance". Accomplished the intent of the rule when our system has been transformed.

#### Key Concepts from the HCBS Settings Final Rule

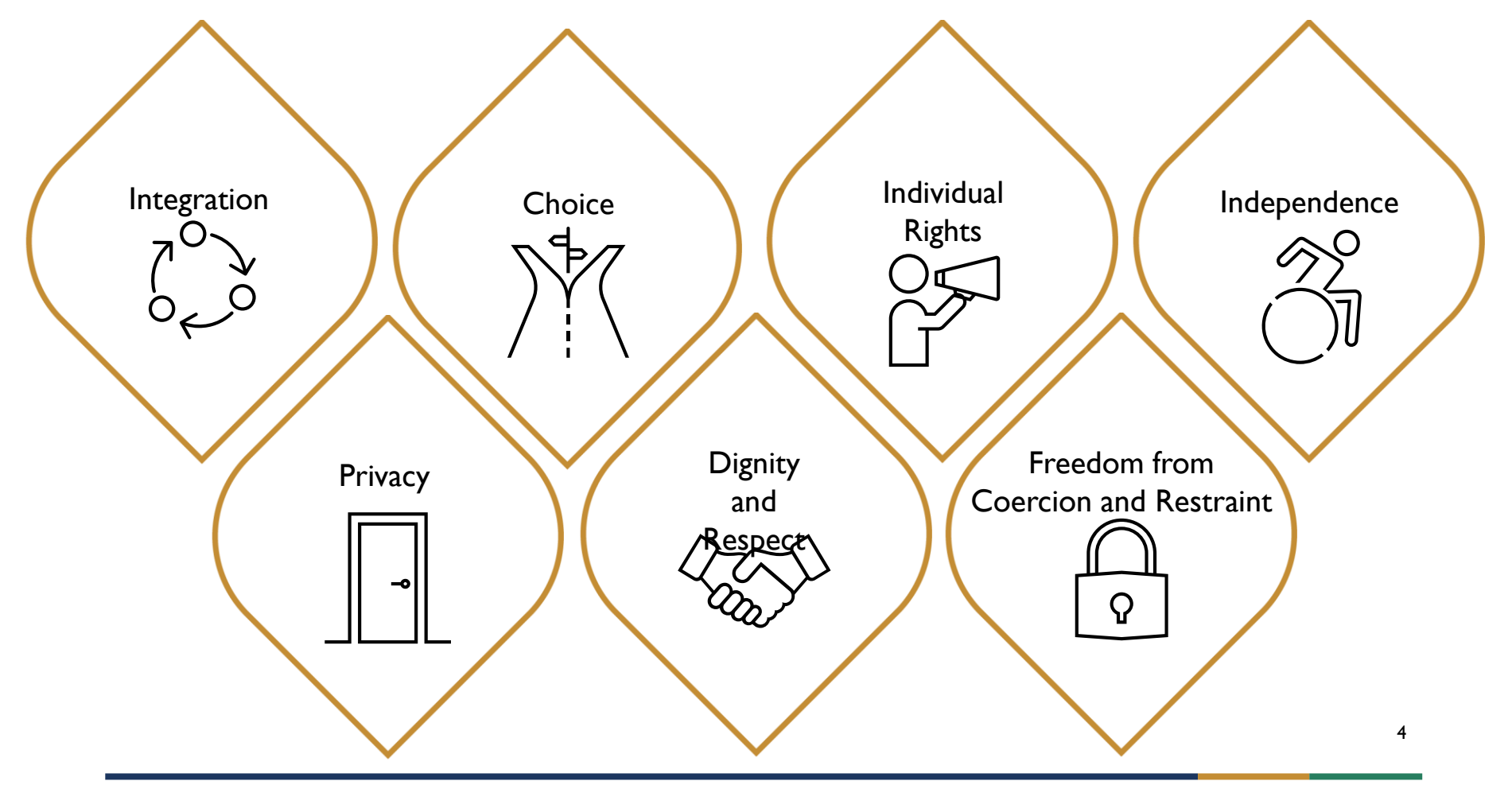

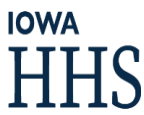

#### Purpose of the Residential Assessment

- Was and continues to be lowa's main method of assessing residential service settings for compliance with HCBS settings requirements.
- Results are reported to CMS and used to determine whether lowa Medicaid HCBS members are truly experiencing full access to the benefits of community living.
- PDF Residential Assessment Form 470-5466, introduced in 2017.
  - Limitations of the PDF tool resulted in multiple issues with:
    - Downloading
    - Uploading
    - Proper completion of the tool
    - Several unusable key data elements for reporting to CMS.
- Therefore, a new tool for completing Residential Assessments was developed.

#### Requirements of the Residential Assessment

- Effective January 1, 2024  $\rightarrow$  completed through a new application in IMPA
  - For all HCBS waiver, Habilitation, and MFP members
  - Residential Assessment Form 470-5466 will no longer be used after this date.
- A new residential assessment must be completed using the new application with all HCBS waiver, Habilitation, and MFP members by March 31, 2024.
- Ongoing, case managers must complete a residential assessment with members within 30 days of admission to a waiver, Habilitation, or MFP program and within 30 days of a move to new residence.
- Completion of this training is required before administering the Residential Assessment.
- Residential Assessments must be conducted in-person and in the member's place of residence within thirty days of admission to HCBS waiver, Habilitation, or MFP services and at least annually thereafter. The member must be present, but parents, guardians, or provider staff may participate as needed or desired by the member.

#### **IMPA** Registration

If you do not already have access to IMPA, please register here: <u>IMPA (state.ia.us)</u>

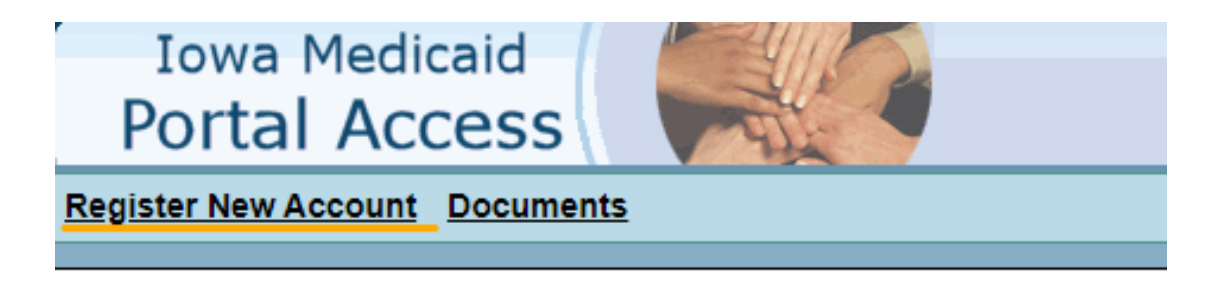

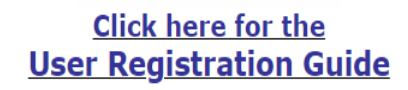

Featured Functionality

#### EFFECTIVE 7/1/2023 IMPORTANT INFORMATION REGARDING NEW CRITICAL INCIDENT APPLICATION

For issues related to IMPA access or access to the new Critical Incident Report application, contact: IMPA Support@dhs.state.ia.us.

For general questions about incident reporting requirements, contact your HCBS Specialist: <u>https://hhs.iowa.gov/ime/members/medicaid-a-to-z/hcbs/hcbs-contacts</u> or the general mailbox: <u>HCBSwaivers@dhs.state.ia.us</u>.

To delete a duplicate or incorrect critical incident report, contact: hcbsir@dhs.state.ia.us.

- <u>Critical Incident Report User Guide</u>
- Critical Incident Report Access Registration Form

#### **Residential Assessment Application Access**

For access to the Residential Assessment Application, please complete the registration form found on the IMPA front page.

| Organization Name*                                                                                                    |                                           | IMPA Username*                                 |          |
|----------------------------------------------------------------------------------------------------|-------------------------------------------|------------------------------------------------|----------|
| Tax Identification Number*                                                                                                    |                                           | National Provider Identication(NPI) Number(s)* | Add More |
|                                                                                                    |                                           |                                                |          |
| agirad Bala                                                                                                    |                                           |                                                |          |
| esireu Role                                                                                                    |                                           |                                                |          |
| +   Role Descriptions                                                                                                    |                                           |                                                |          |
| +   Role Descriptions                                                                                                    | Reviewer Specialist                       |                                                |          |
| + • Role Descriptions                                                                                                    | O Reviewer O Specialist                   |                                                |          |
| Role Descriptions     Administrator Assessor                                                                                                    | ○ Reviewer ○ Specialist                   |                                                |          |
| Role Descriptions     Administrator Assessor equestor Information                                                                                                    | ○ Reviewer ○ Specialist                   |                                                |          |
| Role Descriptions     Administrator Assessor  equestor Information  Are you requesting access                                                                               | Reviewer     Specialist     for yourself? |                                                |          |
| Role Descriptions     Administrator Assessor  equestor Information     Are you requesting access                                                                            | O Reviewer O Specialist                   | Last Manual                                    |          |
| Role Descriptions     Administrator Assessor  equestor Information     Are you requesting access  First Name*                                                               | O Reviewer O Specialist                   | Last Name*                                     |          |
| Role Descriptions     Administrator Assessor      Administrator Assessor      Administrator Assessor      Are you requesting access      First Name*      telephone Number* | Reviewer     Specialist for yourself?     | Last Name*                                     |          |

IOWA

### Application Roles

#### IMPA Administrator Role

• Adds and manages user sand roles

#### Assessor Role

- Creates RAs
- Searches and views created but not submitted RAs created by the assessor or others in their IMPA admin group.
- Cancels RA unless it has been submitted.
- Edits RA unless it has been submitted.
- Prints the RA

#### **Reviewer Role**

- Searches and views created but not submitted RAs created by the assessor or others in their IMPA admin group.
- Cancels RA unless it has been submitted.
- Edits RA unless it has been submitted.
- Prints the RA

#### Specialist Role

- Searches and views all RAs created by the those in their IMPA admin group.
- Deletes RA unless it has been submitted.
- Prints the RA

### Opening the Residential Assessment Application

Once you have an account and access to the application, follow these steps to create a new Residential Assessment.

- Sign into IMPA. IMPA (state.ia.us)
- Using the navigation bar, go to Files > HCBS Residential Setting > Submit Assessment
- Assessors must enter the NPI of the organization they are registered under.
- Click select next your organization.

|                           | Io<br>PO                                                                 | wa<br>rta         | Me<br>I A               | dica<br>CCE   | id<br>SSS                        |                             | A      |        |      |
|---------------------------|--------------------------------------------------------------------------|-------------------|-------------------------|---------------|----------------------------------|-----------------------------|--------|--------|------|
| File<br>Clair<br>HCE      | n PIN                                                                    | eview<br>sidenti  | <u>Mar</u><br>ial Set   | <u>ting</u> ⊧ | <u>Infor</u><br>Submit<br>View A | mation<br>t Asses<br>ssessn | sments | ssages | Logo |
| User infor<br>"National P | mation & N<br>First N<br>Last N<br>Teleph<br>E<br>Provider Ident         | vational Pro      | ovider Iden             | itifier Searc | ear ear                          |                             |        |        |      |
| BS Residential Set        | ting : Submit As<br>Ition & Nati<br>First Name<br>Last Name<br>Telephone | ional Provid      | der Identifi            | er Search     | _                                | _                           | _      | _      | Iowa |
|                           | Emai                                                                     | 1:                |                         |               |                                  |                             |        |        |      |
| *National Prov            | ider Identifier<br>ck 'Select'                                           | r: 1225400<br>Sea | 096<br>arch<br>Provider | Clear         |                                  |                             |        |        |      |

#### **Dashboard Page**

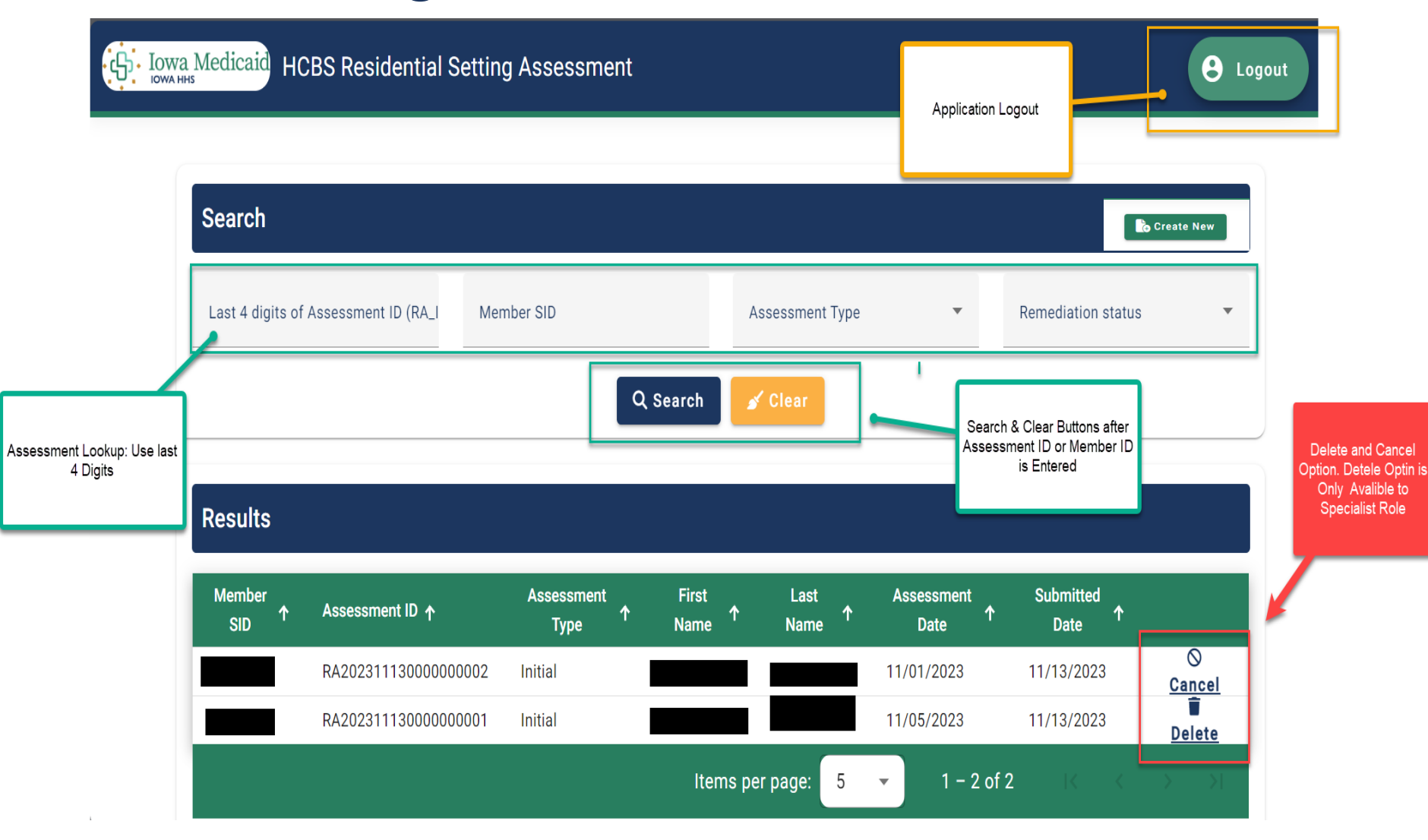

#### Create New

| юwa HHS | id HCBS Residen                               | tial Setting Assessment |                            |                                                     | <b>8</b> 1 |
|---------|-----------------------------------------------|-------------------------|----------------------------|-----------------------------------------------------|------------|
|         | Go to Dashboard Member and Assessment Details | Residential Assessment  | Compliance Determination   | Remediation Review & Submission                     |            |
|         | Create New Assessment                         |                         |                            |                                                     |            |
|         | Assessment Type                               | 2 Member Information    | 3 Assessor Information     | Programs And Services 5 Residential Setting Details |            |
|         | Assessment Details                            |                         |                            |                                                     |            |
|         | Select an assessment type:                    | ÷.                      | Select an assessment date: |                                                     |            |
|         |                                               | _ Initial _             |                            |                                                     |            |
|         |                                               | Annual<br>Other         |                            | Next                                                |            |

### Part I: Member and Assessor Details

| HCBS Residen                                  | itial Setting Assessment |                          |              |               |                               |
|-----------------------------------------------|--------------------------|--------------------------|--------------|---------------|-------------------------------|
| Go to Dashboard Member and Assessment Details | Residential Assessment   | Compliance Determination | Remediation  | Review & Subn | nission                       |
| Create New Assessment                         |                          |                          |              |               |                               |
| Assessment Type ———                           | Member Information       | Assessor Information     | Programs And | d Services    | 6 Residential Setting Details |
| Search                                        |                          |                          |              |               |                               |
| Search for Member ID                          | Q Search                 | 🖌 Clear                  |              |               |                               |
| G Back                                        |                          |                          |              |               | • Next                        |
|                                               |                          |                          |              |               |                               |

#### Member Selection

| Assessment Type — 🕜 Member Information                   | 3 Assessor Information     | Programs And Services | <b>5</b> Residential Setting Details            |                                                                |
|----------------------------------------------------------|----------------------------|-----------------------|-------------------------------------------------|----------------------------------------------------------------|
| Search                                                   |                            |                       |                                                 |                                                                |
| Search for Member ID                                     | Search 🧹 Clear             |                       |                                                 |                                                                |
| As of Assessment Date <b>12/07/2023</b> this member is A | ssigned to Fee For Service |                       |                                                 |                                                                |
| Member Details                                           |                            |                       |                                                 |                                                                |
| First Name                                               | Last Name                  | Date of Birth         |                                                 |                                                                |
| Address 1                                                |                            |                       | 4                                               |                                                                |
| + Add C/O, Apt, Suite, Unit                              |                            |                       |                                                 |                                                                |
| City                                                     | State                      | ▼ Postal Code         |                                                 |                                                                |
| Telephone Number                                         | Email                      | Co                    | onfirmation                                     | ·                                                              |
|                                                          | 🕑 Validate                 |                       |                                                 |                                                                |
| G Back                                                   |                            |                       | Please check to ackno<br>address and not P.0 bo | wledge that you will enter physical<br>oxes as member address. |

#### Validating Member's Address

| Address Validation      |                         |
|-------------------------|-------------------------|
| Use Normalized Address  | Use Original Address    |
| Cedar Rapids, IA, 52404 | Cedar Rapids, IA, 52404 |
|                         |                         |
|                         | Select Cancel           |
| E Iowa                  | 52404                   |
|                         | Email                   |
| 2                       | Validate                |

#### Assessor Information

| te New Assessment               |                                           |                                      |                             |
|---------------------------------|-------------------------------------------|--------------------------------------|-----------------------------|
| Assessment Type — 🕜 Member Info | mation ——— 🕢 Assessor Information ———     | Programs And Services                | — 5 Residential Setting Det |
| Assessor Organization Type      |                                           |                                      |                             |
| Amerigroup CBCM                 | O Iowa Total Care CBCM                    | Molina CBCM                          |                             |
| HHS Targeted Case Manager       | O Integrated Health Home Care Coordinator | O Money Follows the Po<br>Specialist | erson (MFP) Transition      |
| O Other                         |                                           |                                      |                             |
| First Name                      | Last Name.                                |                                      |                             |
| Address 1                       |                                           |                                      | h                           |
| + Add C/O, Apt, Suite, Unit     |                                           |                                      |                             |
| City                            | State                                     | ▼ Postal Code                        |                             |
| Telephone Number                | Email                                     |                                      |                             |
|                                 | Nalidata                                  |                                      |                             |

#### Programs and Services

|                                                                                                    | Assigned MCO: I                     | Fee For Service (12/07/2023)          | Member:                                | RA_ID: RA2023120700000               |
|----------------------------------------------------------------------------------------------------|-------------------------------------|---------------------------------------|----------------------------------------|--------------------------------------|
| per and Assessment Details                                                                                                    | Residential Assessment              | Compliance Determination              | Remediation Review                     | w & Submission                       |
|                                                                                                    |                                     |                                       |                                        |                                      |
| sessment                                                                                                    |                                     |                                       |                                        |                                      |
|                                                                                                    |                                     |                                       |                                        |                                      |
| 🗸 Assessment Type ——— 🗸                                                                                                    | Member Information ———              | Assessor Information ——               | Programs And Services                  | Comparison of the setting Details    |
| — 🌻 Instructions                                                                                                    |                                     |                                       |                                        | ~                                    |
| Important!!                                                                                                    |                                     |                                       |                                        |                                      |
| Select all the programs and service                                                                                                    | ces that the member is receiving ir | the identified residential setting. I | n the appropriate fields, please enter | the name and NPI of the organization |
| providing the service exactly how                                                                                                    | it is written and authorized in the | member's plan.                        |                                        |                                      |
|                                                                                                    |                                     |                                       |                                        |                                      |
|                                                                                                    |                                     |                                       |                                        |                                      |
|                                                                                                    |                                     |                                       |                                        |                                      |
| Select Programs and Se                                                                                                    | ervices                             |                                       |                                        |                                      |
| Select Programs and Se                                                                                                    | ervices                             |                                       |                                        |                                      |
| Select Programs and Se                                                                                                    | ervices                             |                                       |                                        | Expand Selected                      |
| Select Programs and Se                                                                                                    | rvices                              |                                       |                                        | Expand Selected                      |
| Select Programs and Se<br>MFP<br>AIDS/HIV Waiver                                                                                                    | rvices                              |                                       |                                        | Expand Selected<br>~<br>~            |
| Select Programs and Se         MFP         AIDS/HIV Waiver         Brain Injury Waiver                                                                                                    | rvices                              |                                       |                                        | Expand Selected                      |
| Select Programs and Se         MFP         AIDS/HIV Waiver         Brain Injury Waiver         Children's Mental Health Waiver                                                                                                    | Prvices                             |                                       |                                        | Expand Selected                      |
| Select Programs and Se         MFP         AIDS/HIV Waiver         Brain Injury Waiver         Children's Mental Health Waiver         Elderly Waiver                                                                                                    | Prvices                             |                                       |                                        | Expand Selected                      |
| Select Programs and Se         MFP         AIDS/HIV Waiver         Brain Injury Waiver         Children's Mental Health Waiver         Elderly Waiver         Health and Disability Waiver                                                                                                | Prvices                             |                                       |                                        | Expand Selected                      |
| Select Programs and Se         MFP         AIDS/HIV Waiver         Brain Injury Waiver         Children's Mental Health Waiver         Elderly Waiver         Health and Disability Waiver         Intellectual Disability Waiver                                                         | ervices                             |                                       |                                        | Expand Selected                      |
| Select Programs and Se         MFP         AIDS/HIV Waiver         Brain Injury Waiver         Children's Mental Health Waiver         Elderly Waiver         Health and Disability Waiver         Intellectual Disability Waiver         Physical Disability Waiver                      | Prvices                             |                                       |                                        | Expand Selected                      |
| Select Programs and Se         MFP         AIDS/HIV Waiver         Brain Injury Waiver         Children's Mental Health Waiver         Elderly Waiver         Health and Disability Waiver         Intellectual Disability Waiver         Physical Disability Waiver         Habilitation |                                     |                                       |                                        | Expand Selected                      |
| Select Programs and Se         MFP         AIDS/HIV Waiver         Brain Injury Waiver         Children's Mental Health Waiver         Elderly Waiver         Health and Disability Waiver         Intellectual Disability Waiver         Physical Disability Waiver         Habilitation |                                     |                                       |                                        | Expand Selected                      |

## HHS HHS

#### Select Programs and Services Collapse All MFP $\wedge$ Money Follows The Person (MFP) Q Add Provider AIDS/HIV Waiver **Brain Injury Waiver Provider Search** × Children's Mental Health Waiver NPI **Elderly Waiver** LPN Tax ID 1902968266 Health and Disability Waiver Q Search 🖌 Clear Intellectual Disability Waiver **Physical Disability Waiver** NPI 🛧 LPN 🛧 Provider Name 🛧 Habilitation 0119206 REM-IOWA COMM SERV INC 1902968266 Select 1902968266 0230101 REM IOWA COMMUNITY SERVICES INC $\mathbf{\wedge}$ Assisted Living Service Q Add Provider REM-IOWA COMM SERV INC **Q** Add Provider CDAC Agency Q Add Provider CDAC Individual Mental Health Outreach Q Add Provider Cancel Respite Q Add Provider Provider Name(s) Self-Directed Personal Care Services (CCO) Waiver-funded nursing, home health aide Q Add Provider 18 or homemaker services

### Programs and Service Details

### **Residential Settings Details**

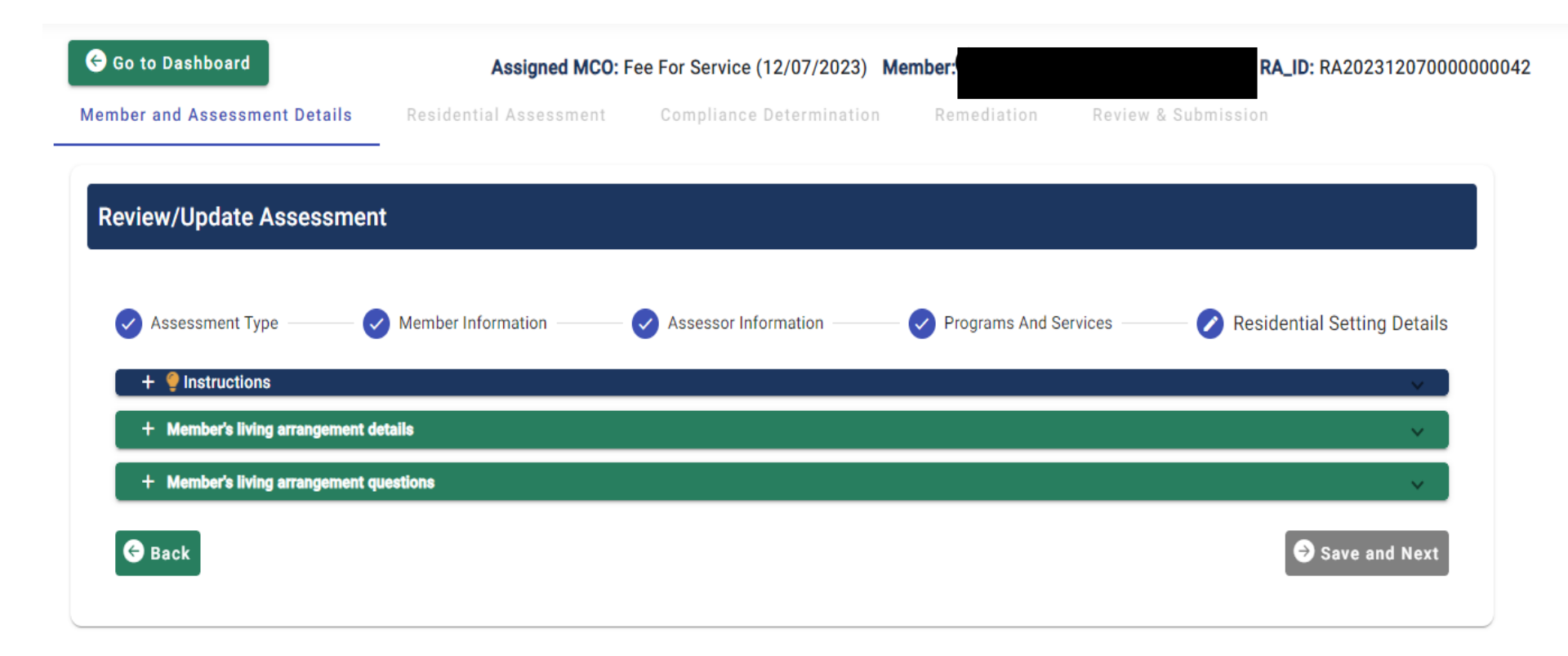

## Residential Setting Details

Member's living arrangement details

| mber's living arrangement details                                                                                                    | Resident Ownership and Control                                                                                                    | ol Details                                                                                                    | Type of Residence                                                               |
|----------------------------------------------------------------------------------------------------|----------------------------------------------------------------------------------------------------|----------------------------------------------------------------------------------------------------|---------------------------------------------------------------------------------|
| Member lives alone.                                                                                                    | The member owns<br>residence.                                                                                                    | s their place of                                                                                                    | Unit in multiplex (duplex, 4-plex, 8-plex,<br>condos, apartment building, etc.) |
| Member lives with unrelated person or persons.                                                                                                    | The member rents<br>residence directly                                                                                                    | s their place of<br>from a community                                                                                                    | House – Single Family Dwelling (house,<br>trailer, row house, townhouse)        |
| Member's lives in an RCF or Assisted<br>Living Facility.                                                                                                    | landlord.                                                                                                    | with an unpaid                                                                                                    | DIA licensed Residential Care Facility<br>(RCF)                                 |
| Member is homeless.                                                                                                    | relative, friend or l<br>who owns or rents                                                                                                    | legal representative<br>s the residence.                                                                                                    | DIA licensed assisted living facility                                           |
| State facility.                                                                                                    | The member lives<br>who owns or rents                                                                                                    | with a paid caregiver<br>s the residence.                                                                                                    | Host Home                                                                       |
| Correctional facility of jail.                                                                                                    | The member suble<br>residence from the<br>service provider w                                                                                                    | eases their place of<br>eir HCBS residential                                                                                                    | Other: MUST EXPLAIN                                                             |
| Nursing facility.                                                                                                    | residence. (i.e. a "<br>controlled" setting                                                                                                    | provider owned or<br>g)                                                                                                    |                                                                                 |
| PMIC PMIC                                                                                                    |                                                                                                    |                                                                                                    | 11                                                                              |
| Other:                                                                                                    |                                                                                                    |                                                                                                    |                                                                                 |
|                                                                                                    |                                                                                                    |                                                                                                    |                                                                                 |
| How many individuals reside in this setting?                                                                                                    | is in this setting?                                                                                                    |                                                                                                    |                                                                                 |
| How many individuals reside in this setting?<br>How many individuals receive HCBS funded service                                                                                                    | is in this setting?                                                                                                    |                                                                                                    | _                                                                               |
| How many individuals reside in this setting?<br>How many individuals receive HCBS funded service<br>How many non- HCBS funded individuals receive se                                                                                                    | is in this setting?<br>wvices in this setting?                                                                                                    |                                                                                                    |                                                                                 |
| How many individuals reside in this setting?<br>How many individuals receive HCBS funded service<br>How many non- HCBS funded individuals receive se<br>Do the members receiving Medicaid funded service<br>receiving HCBS Waiver or Habilitation services?                                                                                                    | is in this setting?<br>arvices in this setting?<br>is live together for the purpose of                                                                                                    | Yes No N/A                                                                                                    |                                                                                 |
| How many individuals reside in this setting?<br>How many individuals receive HCBS funded service<br>How many non- HCBS funded individuals receive so<br>Do the members receiving Medicaid funded service<br>receiving HCBS Waiver or Habilitation services?<br>Is the member's place of residence located on the so<br>public or private institution?                                                                                                    | es in this setting?<br>ervices in this setting?<br>es live together for the purpose of<br>grounds of or directly adjacent to a                                                                                                    | Yes No N/A                                                                                                    | )                                                                               |
| How many individuals reside in this setting?<br>How many individuals receive HCBS funded service<br>How many non- HCBS funded individuals receive se<br>Do the members receiving Medicaid funded service<br>receiving HCBS Waiver or Habilitation services?<br>Is the member's place of residence located on the public or private institution?<br>Is the member's place of residence located in a bui<br>privately operated facility that provides inpatient in                                                                                                    | es in this setting?<br>ervices in this setting?<br>es live together for the purpose of<br>prounds of or directly adjacent to a<br>ding that is also a publicly or<br>stitutional treatment?                                                                                 | Yes No N/A<br>Yes No N/A<br>Yes No N/A                                                                                                    |                                                                                 |
| How many individuals reside in this setting?<br>How many individuals receive HCBS funded service<br>How many non- HCBS funded individuals receive so<br>Do the members receiving Medicaid funded service<br>receiving HCBS Waiver or Habilitation services?<br>Is the member's place of residence located on the so<br>public or private institution?<br>Is the member's place of residence located in a buil<br>privately operated facility that provides inpatient in<br>Does the member's place of residence have the effet<br>the broader community of individuals not receiving                                                           | es in this setting?<br>ervices in this setting?<br>es live together for the purpose of<br>grounds of or directly adjacent to a<br>ding that is also a publicly or<br>stitutional treatment?<br>ext of isolating the member from<br>HCBS?                                    | Yes         No         N/A           Yes         No         N/A           Yes         No         N/A           Yes         No         N/A           Yes         No         N/A                                      |                                                                                 |
| How many individuals reside in this setting?<br>How many individuals receive HCBS funded service<br>How many non- HCBS funded individuals receive se<br>Do the members receiving Medicaid funded service<br>receiving HCBS Waiver or Habilitation services?<br>Is the member's place of residence located on the public<br>or private institution?<br>Is the member's place of residence located in a buil<br>privately operated facility that provides inpatient in<br>Does the member's place of residence have the effi-<br>the broader community of individuals not receiving<br>Does this member require a full Residential Assess        | es in this setting? ervices in this setting? es live together for the purpose of grounds of or directly adjacent to a lding that is also a publicly or stitutional treatment? ext of isolating the member from HCBS? ment (both Part 1 and Part 2)?                         | Yes         No         N/A           Yes         No         N/A           Yes         No         N/A           Yes         No         N/A           Yes         No         N/A           Yes         No         N/A |                                                                                 |
| How many individuals reside in this setting?<br>How many individuals receive HCBS funded service<br>How many non- HCBS funded individuals receive set<br>Do the members receiving Medicaid funded service<br>receiving HCBS Waiver or Habilitation services?<br>Is the member's place of residence located on the public or private institution?<br>Is the member's place of residence located in a buil<br>privately operated facility that provides inpatient in<br>Does the member place of residence have the eff<br>the broader community of individuals not receiving<br>Does this member require a full Residential Assess<br>Comments: | es in this setting?<br>ervices in this setting?<br>es live together for the purpose of<br>grounds of or directly adjacent to a<br>lding that is also a publicly or<br>stitutional treatment?<br>ect of isolating the member from<br>HCBS?<br>ment (both Part 1 and Part 2)? | Yes         No         N/A           Yes         No         N/A           Yes         No         N/A           Yes         No         N/A           Yes         No         N/A           Yes         No         N/A |                                                                                 |

#### Part 2: The Residential Assessment Questionnaire

| r and Assessment Details                                                                                                    | Assigned MCO: Fee For Service (12/07/2023)                                                                                                    |                                                                              |                                                                                                    |
|----------------------------------------------------------------------------------------------------|----------------------------------------------------------------------------------------------------|------------------------------------------------------------------------------|----------------------------------------------------------------------------------------------------|
|                                                                                                    | Residential Assessment Compliance Determination                                                                                                    | Remediation Review &                                                         | Submission                                                                                                    |
| ess Member Choice                                                                                                    |                                                                                                    |                                                                              |                                                                                                    |
|                                                                                                    |                                                                                                    |                                                                              |                                                                                                    |
| Mem — 🕑 Mem —                                                                                                    | — 🅑 Mem — 👍 Membe — 🌀 Membe — 🌀                                                                                                    | Member C — 🕜 Member A –                                                      | — 8 Mem — 9 Memb                                                                                                    |
| Members Choose wher                                                                                                    | and with whom they live                                                                                                    |                                                                              |                                                                                                    |
| Guidance Questions:                                                                                                    |                                                                                                    |                                                                              |                                                                                                    |
| Was the member given a                                                                                                    | hoice of available options regarding where to live/receive ser                                                                                                    | rices?                                                                       |                                                                                                    |
|                                                                                                    |                                                                                                    |                                                                              |                                                                                                    |
| Is the setting in the comn                                                                                                    | unity among other private residences?                                                                                                    | ✓ Yes                                                                        |                                                                                                    |
| Was the member given th                                                                                                    | e opportunity to visit other settings?                                                                                                    |                                                                              |                                                                                                    |
|                                                                                                    |                                                                                                    | V Yes                                                                        | NO N/A                                                                                                    |
| Does the setting reflect th                                                                                                    | e member's needs and preferences?                                                                                                    | ✓ Yes                                                                        |                                                                                                    |
|                                                                                                    |                                                                                                    |                                                                              |                                                                                                    |
| was the member given a                                                                                                    | mole of roommates?                                                                                                    | ✓ Yes                                                                        |                                                                                                    |
| Go to Dashboard<br>Member and Assessment Der                                                                                                    | Assigned MCO: Fee For Service (12/07/20<br>ails Residential Assessment Compliance Determin                                                                                                    | 23) Member:<br>ation Remediation Revi                                        | RA_ID: RA20231207<br>ew & Submission                                                                                                    |
| Go to Dashboard<br>Member and Assessment Der<br>Assess Member Choi                                                                                                    | Assigned MCO: Fee For Service (12/07/20<br>ails Residential Assessment Compliance Determin<br>ce                                                                                                    | 23) Member:<br>ation Remediation Revi<br>6 Member C 7 Member                 | RA_ID: RA20231207           ew & Submission           A         (8) Mem         (9) Membra                                                                                                    |
| Go to Dashboard<br>Member and Assessment De<br>Assess Member Choi<br>Mem Members choose                                                                                                    | Assigned MCO: Fee For Service (12/07/20<br>ails <u>Residential Assessment</u> Compliance Determin<br>ce<br>n 3 Mem 4 Membe 5 Membe                                                                                                    | 23) Member:<br>ation Remediation Revi<br>6 Member C 7 Member                 | RA_ID: RA20231207           ew & Submission           A           (8)           Mem           (9)           Membra                                                                                                    |
| Go to Dashboard<br>Member and Assessment De<br>Assess Member Choi<br>Mem O Mer<br>Members choose                                                                                                    | Assigned MCO: Fee For Service (12/07/20<br>ails <u>Residential Assessment</u> Compliance Determin<br>ce<br>n 3 Mem 4 Membe 5 Membe<br>their daily routine                                                                                                    | 23) Member:<br>ation Remediation Revi<br>6 Member C 7 Member                 | RA_ID: RA20231207           ew & Submission           A           (8) Mem           (9) Membra                                                                                                    |
| Go to Dashboard<br>Member and Assessment De<br>Assess Member Choi<br>Mem Mem<br>Members choose<br>Guidance Questions                                                                                                    | Assigned MCO: Fee For Service (12/07/20<br>ails Residential Assessment Compliance Determine<br>ce<br>n., (3) Mem., (4) Membe., (5) Membe., (12/07/20<br>their daily routine                                                                                                    | 23) Member:<br>ation Remediation Revi                                        | RA_ID: RA20231207           ew & Submission           A           (8)           Mem           (9)           Membra                                                                                                    |
| Go to Dashboard Member and Assessment De      Assess Member Choi      Mem Members choose Guidance Questions Can the member core                                                                                                    | Assigned MCO: Fee For Service (12/07/20<br>ails <u>Residential Assessment</u> Compliance Determine<br>ce<br>n (3) Mem (4) Membe (5) Membe (<br>their daily routine<br>the and go from the residence at any time?                                                                                                    | 23) Member:<br>ation Remediation Revi<br>6 Member C 7 Member                 | RA_ID: RA20231207           ew & Submission           A           (8) Mem           (9) Memb           (10) Memb           (10) Memb           (10) Memb           (10) Memb                                                                                                    |
| Can the member ta                                                                                                    | Assigned MCO: Fee For Service (12/07/20<br>ails <u>Residential Assessment</u> Compliance Determine<br>Ce<br>n., (3) Mem., (4) Membe., (5) Membe., (12/07/20<br>their daily routine<br>their daily routine<br>the and go from the residence at any time?                                                                                                    | 23) Member:<br>ation Remediation Revi<br>6 Member C (7) Member               | RA_ID: RA20231207           ew & Submission           A         (3) Mem           (9) Memb           (10) Yes         No           (11) Ves         No                                                                                                    |
| Can the member ta                                                                                                    | Assigned MCO: Fee For Service (12/07/20<br>ails <u>Residential Assessment</u> Compliance Determine<br>Ce<br>h (3) Mem (4) Membe (5) Membe<br>their daily routine<br>their daily routine<br>he and go from the residence at any time?<br>k about activities occurring outside of the setting?                                                                                                    | 23) Member:<br>ation Remediation Revi                                        | RA_ID: RA20231207           ew & Submission           A         8 Mem         9 Memb           / Yes         No         N/A                                                                                                    |
| Control Dashboard Member and Assessment De Assess Member Choi Mem Members choose Guidance Questions: Can the member con Does the member ta Does the member pa                                                                                                    | Assigned MCO: Fee For Service (12/07/20<br>ails <u>Residential Assessment</u> Compliance Determine<br>Ce<br>h (3) Mem (4) Membe (5) Membe<br>their daily routine<br>their daily routine<br>the and go from the residence at any time?<br>k about activities occurring outside of the setting?<br>rticipate in scheduled and unscheduled community activities?                                                                                                    | 23) Member:<br>ation Remediation Revi<br>6 Member C — 7 Member               | RA_ID: RA20231207         ew & Submission         A         B       Mem         Yes       No         N/A         Yes       No         N/A                                                                                                    |
| Conto Dashboard Member and Assessment De Assess Member Choi Mem Members choose Guidance Questions: Can the member con Does the member pa Does the member pa Does the member pa                                                                                                    | Assigned MCO: Fee For Service (12/07/20<br>ails <u>Residential Assessment</u> Compliance Determine<br>Ce<br>h (3) Mem (4) Membe (5) Membe<br>their daily routine<br>their daily routine<br>he and go from the residence at any time?<br>k about activities occurring outside of the setting?<br>rticipate in scheduled and unscheduled community activities?                                                                                                    | 23) Member:<br>ation Remediation Revi<br>6 Member C — 7 Member               | RA_ID: RA20231207         ew & Submission         A         B       Mem         Yes       No         No       N/A         Yes       No         Yes       No         N/A                                                                                                    |
| Can the member tail Does the member of Does the member of Does the mem | Assigned MCO: Fee For Service (12/07/20<br>ails Compliance Determine<br>Compliance Determine<br>Compliance De | 23) Member:<br>ation Remediation Revi<br>6 Member C (7) Member<br>2 Member C | RA_ID: RA20231207         ew & Submission         A         (8) Mem         (9) Membra         (9) Membra |

#### Part 3: Compliance Determination

| ased on the findings above, answer Yes or No to the following statements. If a No response is indicated for one or more of the items below, Part 4 must be completed, and the<br>esidential Assessment will be flagged for follow-up and assurance that remediation plans are effectively carried out. |        |  |  |
|----------------------------------------------------------------------------------------------------|--------|--|--|
| in Questions:                                                                                                    |        |  |  |
| The member has access and opportunity to use the community resources to neet individual needs and preferences.                                                                                                    | Yes No |  |  |
| The residential setting supports the member to live, work, and recreate in the<br>community to the degree desired by the member.                                                                                                    | Yes No |  |  |
| The residential setting optimizes the member's autonomy and independence in naking choices.                                                                                                    | Yes No |  |  |
| All limitations, restrictions, or modifications to HCBS settings standards or<br>other member rights are supported by a specific assessed need and justified in<br>be access contend oncine plan.                                                                                                    | Yes No |  |  |

#### 🗧 Back

RA\_ID: RA20231207000000042

Member and Assessment Details

Go to Dashboard

**Residential Assessment** 

**Compliance Determination** 

Assigned MCO: Fee For Service (12/07/2023) Member:

#### Part 4: Remediation

Case managers have an essential role in ensuring remediation of identified issues. "Remediation" means the action that will be taken when something needs changed or "fixed".

The goal is to resolve any immediate issues and to prevent or reduce the likelihood that the issue will reoccur. The Residential Assessment application remediation section provides a way to document the identified issues and the path for fixing them.

#### Potential Remediation Paths

| - Member Level Remediation                                                                                                    |                                                                                                    |
|----------------------------------------------------------------------------------------------------|----------------------------------------------------------------------------------------------------|
| Member Level Remediation                                                                                                    |                                                                                                    |
| The following remediation or modifications are recommended.  Member education regarding their rights in HCBS residential settings.                                                      |                                                                                                    |
| Member education regarding available residential options. residential service options, or residential service provider options. Review and update to the member's person-centered plan. |                                                                                                    |
| Review and update to the member's restrictive intervention plans or behavioral intervention plan.     Addition of or changes to services, supports, assistive devices, or equipment.    | - Provider Level Remediation                                                                                                    |
| Other:                                                                                                    | Provider Level Remediation                                                                                                    |
|                                                                                                    | The following remediation or modifications are recommended.           Staff training or education                                                                                                  |
| O Initiated                                                                                                    | Review of the member's person-centered plan to ensure staff are following the agreed upon plan.                                                                                                    |
| Further describe remediation of identified issues here.                                                                                                    | <ul> <li>Review of the member's restrictive intervention plans or behavioral intervention plan to ensure staff are following the agreed upon plan</li> <li>Environmental modifications.</li> </ul> |
|                                                                                                    | Updates to policies or procedures.                                                                                                    |
| + Provider Level Remediation                                                                                                    | Other:                                                                                                    |
| Comments:                                                                                                    |                                                                                                    |
|                                                                                                    |                                                                                                    |
|                                                                                                    | O Initiated                                                                                                    |
|                                                                                                    | Further describe remediation of identified issues here.                                                                                                    |
|                                                                                                    | //<br>                                                                                                    |

#### **Remediation Process**

Case If known, the case If known, the case manager/Assessor Case manager/Assessor manager/assessor selects the path or manager/assessor indicates a date when indicates a date when indicates the action  $\rightarrow$ remediation. that will be taken in remediation was or remediation was or will be initiated. the comments section. will be completed. Member level remediation Provider level remediation The QIO HCBS unit If remediation actions should be taken by the reviews the RA with Case The QIO HCBS unit is **HCBS** residential remediation and manager/Assessor alerted that an RA determines if followprovider, the QIO  $\rightarrow$  $\geq$ with remediation has **HCBS** unit alerts the submits the up should occur with been submitted. the case manager, the provider's assigned completed RA. HCBS residential **HCBS** Specialist to provider, or both. follow-up. The OIO HCBS unit If the case manager is to take The case manager action, the QIO HCBS unit communicates to the case responds to the will follow-up with the case manager action that will be QIO HCBS unit The RA is taken by the HCBS manager to ensure the within designated Specialist and HCBS remediation is carried out.  $\rightarrow$  $\rightarrow$  $\geq$ complete! residential provider and The QIO HCBS unit will timelines until the documents the action in the update the RA with any remediation is RA, including initiation or initiation or completion completed. completion dates. dates as applicable. **IOWA** 

### Part 5: Review and Submission

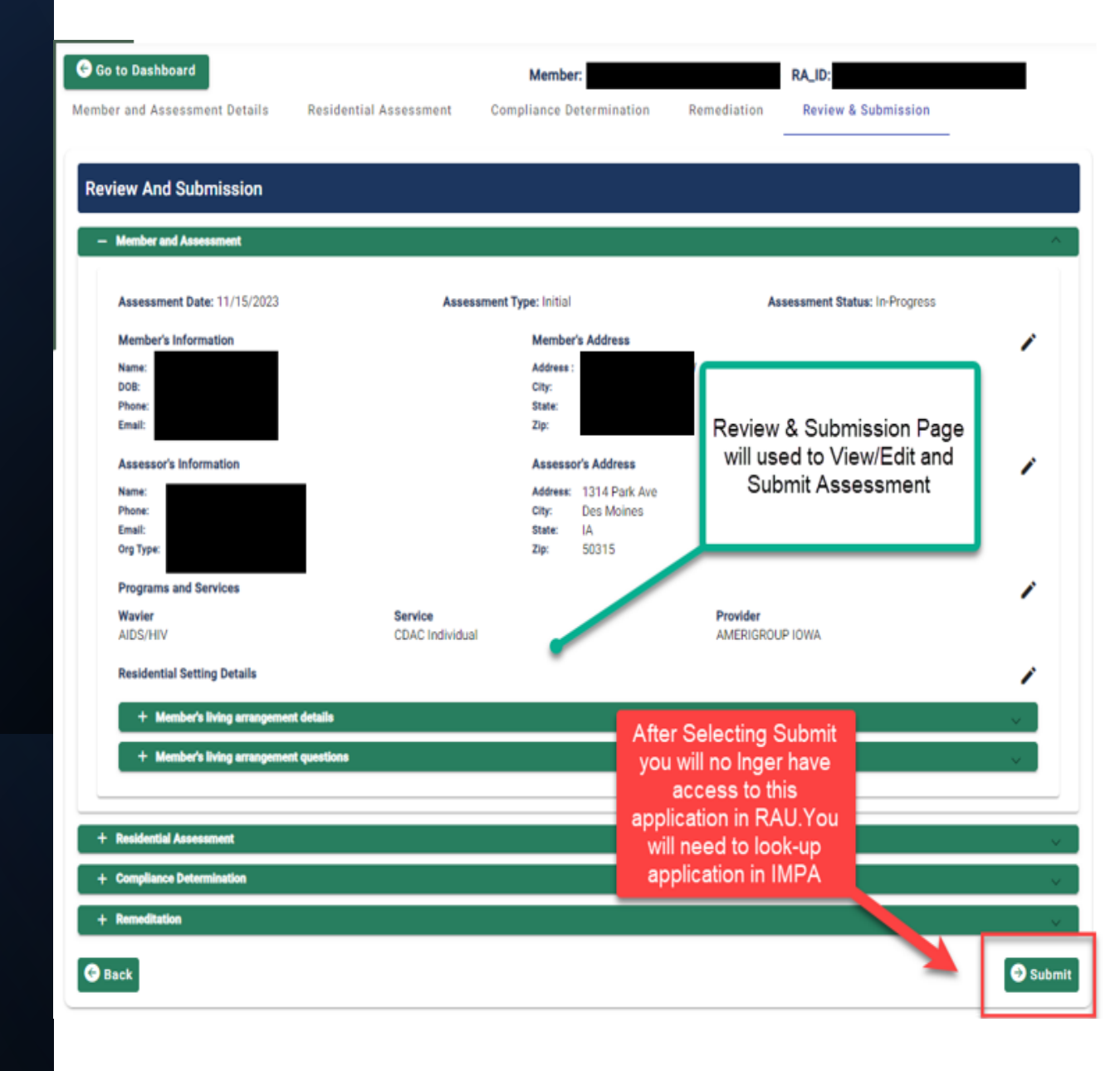

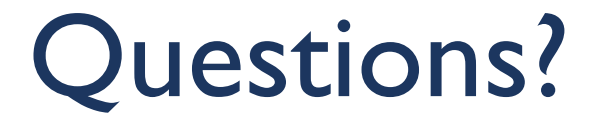

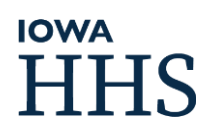